### Wprowadzenie

Ćwiczenie obrazuje najważniejsze cechy cyfrowych systemów terowania dynamiką na przykładzie limitera stosowanego w profesjonalnych systemach audio, a szczególnie:

- Pokazuje jak w poprawny sposób wykonywać pomiary systemów dynamicznych:
  - Jak przeprowadzić pomiary czasów Attack i Relase
  - Jak zbadać zniekształcenia w stanie statycznym
  - Jak dokonać pomiarów nieliniowości w funkcji częstotliwości i właściwie je zinterpretować
- Daje pogląd na sposób realizacji cyfrowego limitera
- Uwrażliwia na występowanie zniekształceń sygnału wynikające z niedokładnego pomiaru wartości chwilowej obwiedni lub RMS w typowych algorytmach układów sterowania dynamiką

#### Rozważania techniczne

## 1. Pojęcia związane z dynamiką – fazy dynamiczne sygnału

Na poniższym rysunku przedstawiono fazy działania typowego systemu sterowania dynamiką systemu i jego reakcję na sygnał "burst" pozwalający na oszacowanie stałych czasowych sytemu.

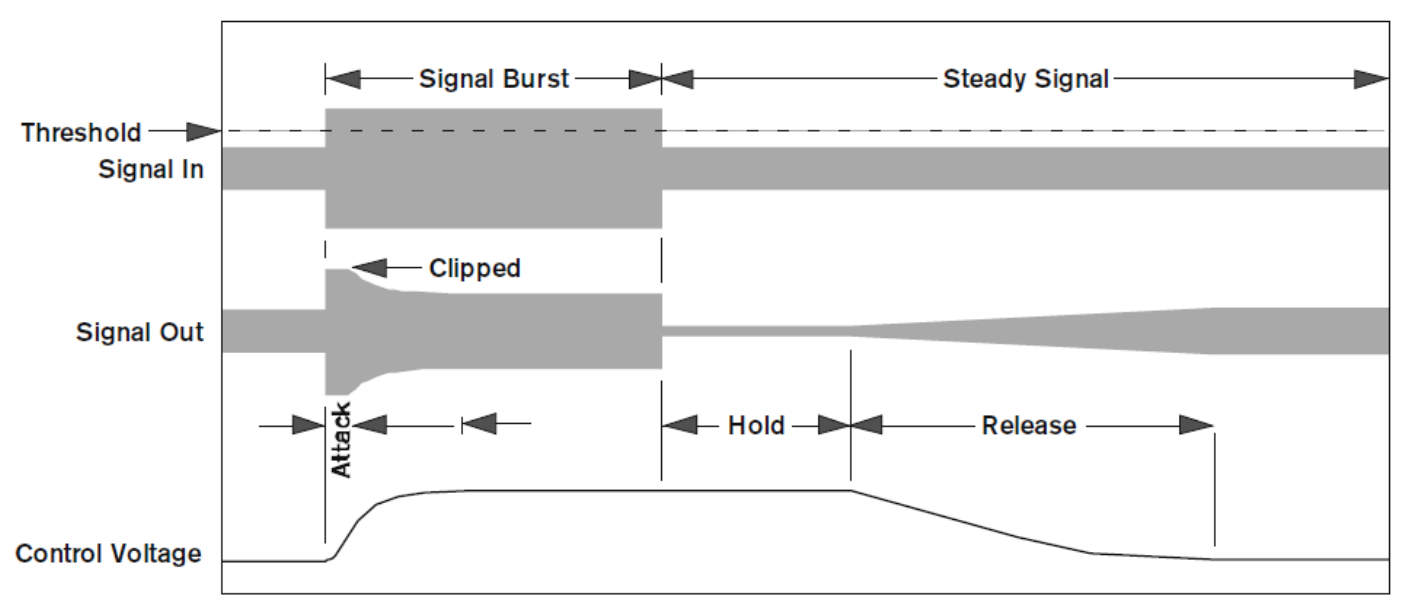

Rys. 1 Fazy dynamiczne sygnału i reakcja systemu sterowania dynamiką (Control Voltage odpowiada funkcji wyliczonej obwiedni)

Poniżej (rys. 2) przedstawiono schemat blokowy systemu wraz z blokiem pomiaru wartości szczytowej (rys. 3) wykorzystywanego w algorytmie limitera. Blok ten służy do określenia funkcji przejścia tzn. w przypadku limitera wartość wzmocnienia jest odwrotnie proporcjonalna do wartości obwiedni – patrz rysunek 4.

 $y(n) = g(n) \cdot x(n-D).$ 

$$Y_{\rm dB}(n) = X_{\rm dB}(n) + G_{\rm dB}(n).$$

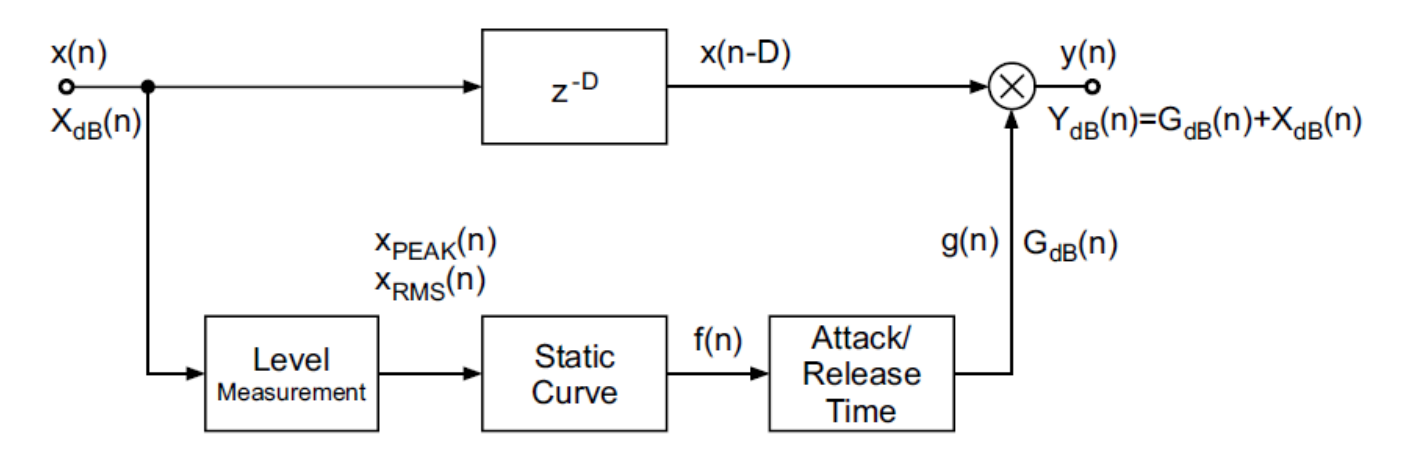

Rys. 2 Schemat blokowy typowego układu sterowania dynamiką – układ jest prostym linowym systemem adaptacyjnym w którym adaptacji podlega parametr wzmocnienia (g(n)) w zależności od amplitudy sygnału wejściowego.

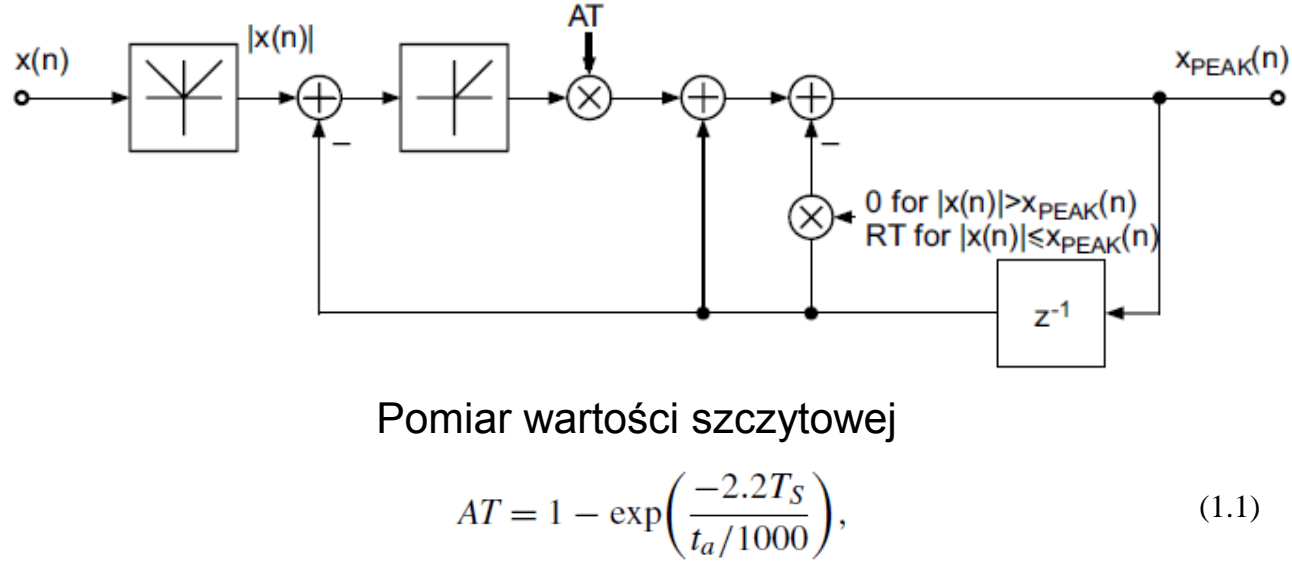

$$RT = 1 - \exp\left(\frac{-2.2T_S}{t_r/1000}\right),$$
(1.2)

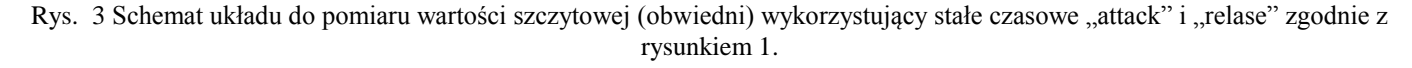

Ćwiczenie V Układy sterowania dynamiką – limiter podstawowe cechy i pomiary

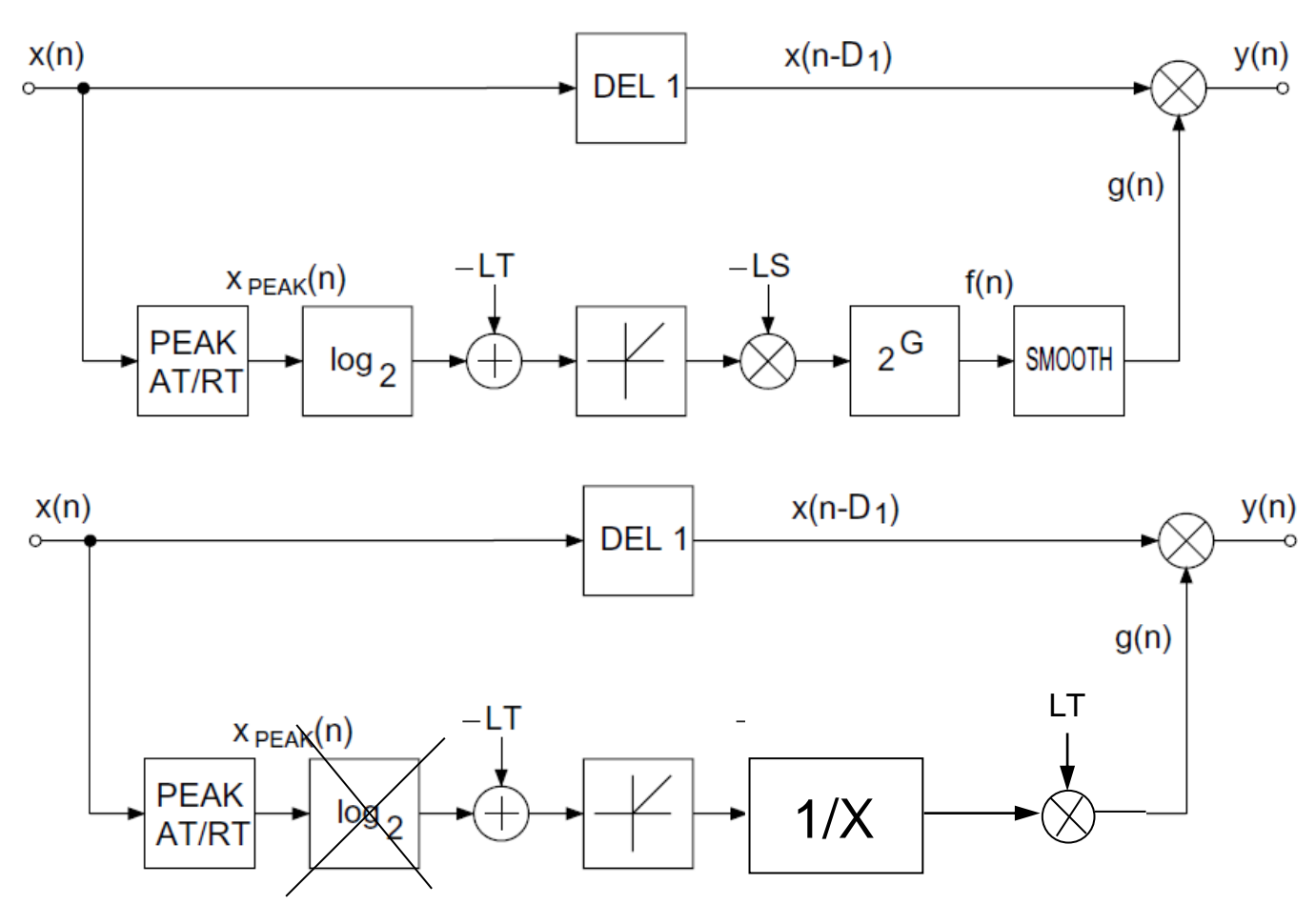

Rys. 4 Schemat realizacji limitera (powyżej) oaz jego uproszczenie dla tzw. "infinite limiter" czyli ogranicznika amplitudy zastosowanego w module MWL. LT (limiter threshold) – to próg limitera a LS (limiter slope) to nachylenie limitera.

Badany moduł zawiera w sobie limiter którego schemat blokowy zawiera rysunek 4 wraz z pomiarem obwiedni (wartości szczytowej) za pomocą algorytmu przedstawionego na rysunku 3. Wartość poziomu sygnału wyjściowego opisuje wzór:

$$U_{wv}(n) = g(n) \cdot U_{we}(n) \tag{1.3}$$

Gdzie g(n) jest chwilowym wzmocnieniem zależnym od progu limitera "LT" i wyliczonej wartości  $X_{PEAK}(n)$ :

$$g(n) = \begin{cases} 1, & \text{dla } X_{PEAK}(n) \le LT \\ \frac{LT}{X_{PEAK}(n)}, & \text{dla } X_{PEAK}(n) > LT \end{cases}$$
(1.4)

Uwaga!!!  $X_{PEAK}(n)$  jest liczone z uwzględnieniem stałych czasowych  $t_a$  i  $t_r$  co zapobiega nagłym zmianom wzmocnienia, które mogą objawiać się jako trzaski w konsekwencji otrzymujemy system o płynnie zmieniającym się wzmocnieniu.

### Wykonanie ćwiczenia

## Cześć I. Kalibracja dla pomiarów dynamicznych.

- 1. Do lewego wejścia XLR modułu MWL znajdującego się na ściance tylnej doprowadzić sygnał wyjściowy z modułu pomiarowego EMU.
- 2. Wyjście lewe XLR modułu MWL znajdujące się na ściance tylnej podłączyć do wejścia liniowego modułu pomiarowego EMU.
- 3. Podłączyć oscyloskop kablem BNC do gniazda "Wejście AINL+"
- 4. Należy ustawić maksymalny (!) poziom wyjściowy interfejsu pomiarowego EMU 0404 dla właściwego wysterowania limitera. Odczytać poziom wyjściowy na oscyloskopie i obliczyć poziom w dBu w przy podłączonym (obciążonym) interfejsie E-MU modułem MWL. Wyłączyć kalibrację i ustawić poziom sygnału wejściowego (zmniejszyć czułość potencjometrem wejściowym) na +-50%FS. Następnie dokonać kalibracji z oznaczonym poziomem wejściowym zmierzonym na oscyloskopie.
- 5. W menu "Limiter" określić poziom (regulując próg limitera) dla którego sygnał zaczyna być tłumiony i pojawiają się znaczące zniekształcenia harmoniczne. W ten sposób określamy poziom sygnału w dBFS dla modułu MWL i przetwornika A/C Uwaga !!! +6dB progu limitera odpowiada 0dBFS!!!! Zmierzony poziom 0dBFS wykorzystać do określenia DR (SNR) modułu MWL (wraz z wynikami z poprzednich zajęć laboratoryjnych).

# Cześć II. Pomiary zniekształceń nieliniowych limitera w module MWL.

- 1. Dla układu podłączonego i skalibrowanego jak w części pierwszej wykonać następujące pomiary we wszystkich opcjach dynamicznych wolny, sredni i szybki (razem 27 pomiarów!):
  - a. THD, THD+N dla progu limitera -6dB, -12dB,-24dB dla częstotliwości 1kHz
  - b. THD, THD+N dla progu limitera -6dB, -12dB,-24dB dla częstotliwości 100Hz
  - c. THD, THD+N dla progu limitera -6dB, -12dB,-24dB dla częstotliwości 5kHz
- Korzystając z wbudowanej funkcji SpectraPLUS dokonać pomiaru THD+N w funkcji częstotliwości dla różnych nastaw dynamicznych i poziomów limitera -12dB i 24dB (w sumie 6 pomiarów). Wyniki w postaci zrzutów ekranu zamieścić w sprawozdaniu. Uwaga!!! W opcjach pomiaru THD+N vs Freq wybierz "Fequency step size" 1/3 lub 1/6 oktawy

# Cześć III. Pomiary dynamiczne – obserwacje czasów attack i relase

Pomiary należy przeprowadzić dla sygnału jak na rysunku 1. Program spectraPLUS nie dysponuje takim generatorem<sup>1</sup>, stąd pomiary wykonujemy w dwóch częściach (oczywiście dla wszystkich trzech nastaw dynamicznych):

- "Attack time" ustawiamy generator na funkcję "Tone Burst" o częstotliwości 1kHz czasie trwania 1sekundy i cyklu 10sekund. Dokonujemy pomiarów dla progu -12dB, -24dB. Zarejestrować przebiegi czasowe (zrzuty ekranu) – oszacować czas ataku
- "Relase time" ustawiamy generator na funkcję "Level Sweep" o częstotliwości 1kHz czasie trwania przynajmniej 50sekund realizującego zmianę wzmocnienia od -20dB do 0dB. Dokonujemy pomiarów dla progu -12dB, -24dB. Zarejestrować przebiegi czasowe (zrzuty ekranu) – oszacować czas zwolnienia.

<sup>&</sup>lt;sup>1</sup> ostatecznie taki sygnał można wygenerować np. w Matlabie i zapisac do pliku wave i zastosować jako "user defined" generator

#### Pytania (odpowiedzi w sprawozdaniu):

- 1. Dlaczego używając limitera jesteśmy w stanie zmierzyć poziom 100% FS (0dBFS) badanego systemu?
- 2. Jak zmierzyć zakres dynamiczny modułu MWL? Ile on wynosi?
- 3. Dlaczego poziom zniekształceń THD zależy od częstotliwości, nastaw dynamicznych oraz od progu limitera? Skomentuj zależność THD+N w funkcji częstotliwości.
- 4. Dlaczego zarejestrowane czasy ataku i zwolnienia zależą od poziomu limitowania? Jak oszacować rzeczywiste czasy  $t_a$  i  $t_r$  dla modułu pomiaru wartości szczytowej (pamiętaj, że badamy sygnał zgodnie wyjściowy ze wzorami (1.3) i (1.4) a czasy dotyczą liczenia obwiedni  $X_{PEAK}(n)$ )
- 5. Skomentuj wyniki pomiarowe podaj jakie słyszalne efekty powoduje zbyt długi czas ataku lub zwolnienia.

Literatura:

[1]. Wykład

- [2]. Udo Zölzer: "Digital Audio Signal Processing", Wiley 2008
- [3].Udo Zölzer: "DAFX Digital Audio Effects", Wiley 2002
- [4].Rane Note 141 "Good dynamics processing", Rane Coroporation 1998
- [5]. "Basic Compressor/Limiter Design" THAT Coroporation Application Note 100A

[6]., The Mathematis of Log-Based Dynamic Processors" - THAT Coroporation Application Note 101A